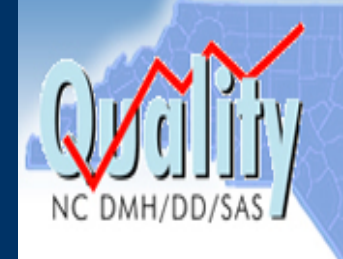

# North Carolina Incident Response Improvement System

Department of Health and Human Services Division of Mental Health, Developmental Disabilities, and Substance Abuse Services

## **IRIS TECHNICAL MANUAL**

Step by Step Instructions for Using IRIS to Report Incidents

June 2010

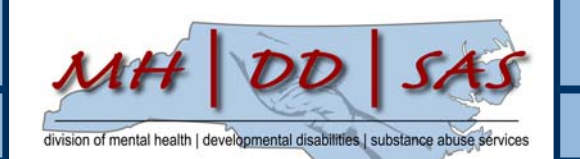

## Page left intentionally blank.

## **TABLE OF CONTENTS**

| I.    | General Guidelines                                                               | 5  |
|-------|----------------------------------------------------------------------------------|----|
| II.   | Home Page                                                                        | 8  |
|       | A. Provider Incident Reporting                                                   | 8  |
|       | B. Links to Other State Agencies                                                 | 8  |
|       | C. LME/DHHS Log-In                                                               | 9  |
|       | D. Announcements                                                                 | 9  |
| III.  | Provider Information                                                             | 9  |
|       | A. Corporation                                                                   | 9  |
|       | B. Name and Title of Person Completing the Form                                  | 9  |
|       | C. Local Facility/Unit/Group Home Information                                    | 9  |
|       | D. Counties                                                                      | 10 |
| IV.   | Incident Information                                                             | 10 |
|       | A. Date and Location Tab                                                         | 10 |
|       | B. Services Type Provided Tab                                                    | 11 |
| V.    | Consumer Information/Treatment                                                   | 12 |
|       | A. Consumer Information Tab                                                      | 12 |
|       | B. Consumer Information Treatment Tab                                            | 14 |
| VI.   | Consumer Information/Services                                                    | 16 |
|       | A. Mental Health, Developmental Disabilities and/or Substance Abuse Services Tab | 17 |
|       | B. Hospital Discharge Tab                                                        | 17 |
|       | C. Last Appointment Tab                                                          | 18 |
|       | D. Associated Incidents Tab                                                      | 18 |
| VII.  | Type of Incident                                                                 | 18 |
| VIII. | Death Information                                                                | 19 |
|       | A. Manner of Death Tab                                                           | 20 |
|       | B. Associated Injury Tab                                                         | 20 |
|       | C. Associated Body Parts Tab                                                     | 20 |
|       | D. Death Due To Tab                                                              | 20 |
| IX.   | Restrictive Intervention                                                         | 20 |
|       | A. Restrictive Intervention Determination                                        | 21 |
|       | B. General Tab 1                                                                 |    |
|       | C. General Tab 2                                                                 | 23 |
|       | D. Status Check Tab                                                              | 23 |
|       |                                                                                  |    |

|                                                           | E. Staff Involved in Restrictive Intervention Tab                                                                                                    | 23                                                                                           |
|-----------------------------------------------------------|----------------------------------------------------------------------------------------------------|----------------------------------------------------------------------------------------------|
|                                                           | F. Debriefing Tab                                                                                                    | 23                                                                                           |
|                                                           | G. Person Centered Planning 1 Tab                                                                                                    | 23                                                                                           |
|                                                           | H. Person Centered Planning 2 Tab                                                                                                    | 24                                                                                           |
|                                                           | I. Person Centered Planning 3 Tab                                                                                                    | 24                                                                                           |
|                                                           | J. Follow-Up Plans Tab                                                                                                    | 24                                                                                           |
| X.                                                        | Injury                                                                                                    | 25                                                                                           |
|                                                           | A. Injury Description Table                                                                                                    | 25                                                                                           |
|                                                           | B. Injured Body Parts Tab                                                                                                    | 25                                                                                           |
|                                                           | C. Injury Due To Tab                                                                                                    | 25                                                                                           |
| XI.                                                       | Medication Error                                                                                                    | 25                                                                                           |
| XII.                                                      | Alleged Abuse, Neglect or Exploitation                                                                                                    | 27                                                                                           |
| XIII.                                                     | Consumer Behavior                                                                                                    | 28                                                                                           |
| XIV.                                                      | Suspension/Expulsion                                                                                                    | 28                                                                                           |
| XV.                                                       | Fire Information                                                                                                    | 29                                                                                           |
| VVI                                                       | Authorities Contacted                                                                                                    | 29                                                                                           |
| ΛΥΙ.                                                      | numonites contacted                                                                                                    | >                                                                                            |
| XVI.<br>XVII.                                             | Provider Incident Comments                                                                                                    | 30                                                                                           |
| XVII.<br>XVII.<br>XVIII                                   | Provider Incident Comments                                                                                                    | 30                                                                                           |
| XVI.<br>XVII.<br>XVIII<br>XIX.                            | Provider Incident Comments<br>Attached Documents<br>Print Incident                                                                                                    | 30<br>30<br>31                                                                               |
| XVI.<br>XVII.<br>XVIII<br>XIX.                            | Provider Incident Comments                                                                                                    | 30<br>30<br>31<br>32                                                                         |
| XVI.<br>XVII.<br>XVIII<br>XIX.                            | Provider Incident Comments.         Attached Documents.         Print Incident.         A. Directions for Printing Setup Options.         B. (Alternate Way)-Saving the Incident Report for Printing.                                                                                                    | 30<br>30<br>31<br>32<br>33                                                                   |
| XVII.<br>XVIII.<br>XVIIII<br>XIX.<br>XX.                  | Provider Incident Comments.         Attached Documents.         Print Incident.         A. Directions for Printing Setup Options.         B. (Alternate Way)-Saving the Incident Report for Printing.         Downloading an Incident.                                                                                                    | 30<br>30<br>31<br>32<br>33<br>35                                                             |
| XVII.<br>XVIII.<br>XVIII<br>XIX.<br>XXI.                  | Provider Incident Comments.         Attached Documents.         Print Incident.         A. Directions for Printing Setup Options.         B. (Alternate Way)-Saving the Incident Report for Printing.         Downloading an Incident.         Supervisor Actions.                                                                                                    | 30<br>30<br>31<br>32<br>33<br>35<br>35                                                       |
| XVI.<br>XVII.<br>XVIII<br>XIX.<br>XX.<br>XX.<br>XXI.      | Provider Incident Comments.         Attached Documents.         Print Incident.         A. Directions for Printing Setup Options.         B. (Alternate Way)-Saving the Incident Report for Printing.         Downloading an Incident.         Supervisor Actions.         A. Level of Incident Tab.                                                                                                    | 30<br>30<br>31<br>32<br>33<br>35<br>35<br>36                                                 |
| XVI.<br>XVII.<br>XVIII<br>XIX.<br>XX.<br>XX.<br>XXI.      | Provider Incident Comments.         Attached Documents.         Print Incident.         A. Directions for Printing Setup Options.         B. (Alternate Way)-Saving the Incident Report for Printing.         Downloading an Incident.         Supervisor Actions.         A. Level of Incident Tab.         B. Cause of Incident Tab.                                                                                                    | 30<br>30<br>31<br>32<br>33<br>35<br>36<br>36                                                 |
| XVI.<br>XVII.<br>XVIII<br>XIX.<br>XX.<br>XX.<br>XXI.      | <ul> <li>Provider Incident Comments.</li> <li>Attached Documents.</li> <li>Print Incident.</li> <li>A. Directions for Printing Setup Options.</li> <li>B. (Alternate Way)-Saving the Incident Report for Printing.</li> <li>Downloading an Incident.</li> <li>Supervisor Actions.</li> <li>A. Level of Incident Tab.</li> <li>B. Cause of Incident Tab.</li> <li>C. Incident Prevention Tab.</li> </ul>                                                                                                    | 30<br>30<br>31<br>32<br>33<br>35<br>36<br>36<br>36                                           |
| XVI.<br>XVII.<br>XVIII<br>XIX.<br>XX.<br>XX.<br>XXI.      | <ul> <li>Provider Incident Comments.</li> <li>Attached Documents.</li> <li>Print Incident.</li> <li>A. Directions for Printing Setup Options.</li> <li>B. (Alternate Way)-Saving the Incident Report for Printing.</li> <li>Downloading an Incident.</li> <li>Supervisor Actions.</li> <li>A. Level of Incident Tab.</li> <li>B. Cause of Incident Tab.</li> <li>C. Incident Prevention Tab.</li> <li>D. Incident Submission Tab.</li> </ul>                                                                                                    | 30<br>30<br>31<br>32<br>32<br>33<br>35<br>36<br>36<br>36<br>36                               |
| XVI.<br>XVII.<br>XVIII<br>XIX.<br>XXI.<br>XXI.            | Provider Incident Comments.         Attached Documents.         Print Incident.         A. Directions for Printing Setup Options.         B. (Alternate Way)-Saving the Incident Report for Printing.         Downloading an Incident.         Supervisor Actions.         A. Level of Incident Tab.         B. Cause of Incident Tab.         C. Incident Prevention Tab.         D. Incident Submission Tab.         Health Care Personnel Registry (HCPR) Facility Allegation Information.                                                                                                    | 30<br>30<br>31<br>32<br>33<br>35<br>36<br>36<br>36<br>36<br>36<br>36                         |
| XVII.<br>XVIII<br>XIX.<br>XXI.<br>XXI.                    | <ul> <li>Provider Incident Comments.</li> <li>Attached Documents.</li> <li>Print Incident.</li> <li>A. Directions for Printing Setup Options.</li> <li>B. (Alternate Way)-Saving the Incident Report for Printing.</li> <li>Downloading an Incident.</li> <li>Supervisor Actions.</li> <li>A. Level of Incident Tab.</li> <li>B. Cause of Incident Tab.</li> <li>C. Incident Prevention Tab.</li> <li>D. Incident Submission Tab.</li> <li>Health Care Personnel Registry (HCPR) Facility Allegation Information.</li> <li>A. Allegation Tab/24 Hour Report.</li> </ul>                                     | 30<br>30<br>31<br>32<br>33<br>35<br>36<br>36<br>36<br>36<br>36<br>36<br>37                   |
| XVI.<br>XVII.<br>XVIII<br>XIX.<br>XXI.<br>XXI.<br>XXI.    | Provider Incident Comments.         Attached Documents.         Print Incident.         A. Directions for Printing Setup Options.         B. (Alternate Way)-Saving the Incident Report for Printing.         Downloading an Incident.         Supervisor Actions.         A. Level of Incident Tab.         B. Cause of Incident Tab.         C. Incident Prevention Tab.         D. Incident Submission Tab.         Health Care Personnel Registry (HCPR) Facility Allegation Information.         A. Allegation Tab/24 Hour Report.         B. Accused Staff Tab.                                       | 30<br>30<br>31<br>32<br>33<br>35<br>36<br>36<br>36<br>36<br>36<br>37<br>37<br>38             |
| XVII.<br>XVIII<br>XIVIII<br>XIX.<br>XXI.<br>XXI.<br>XXII. | Provider Incident Comments.         Attached Documents.         Print Incident.         A. Directions for Printing Setup Options.         B. (Alternate Way)-Saving the Incident Report for Printing.         Downloading an Incident.         Supervisor Actions.         A. Level of Incident Tab.         B. Cause of Incident Tab.         C. Incident Prevention Tab.         D. Incident Submission Tab.         Health Care Personnel Registry (HCPR) Facility Allegation Information.         A. Allegation Tab/24 Hour Report.         B. Accused Staff Tab.         C. Investigation Results Tab. | 30<br>30<br>31<br>32<br>33<br>35<br>36<br>36<br>36<br>36<br>36<br>36<br>37<br>37<br>38<br>38 |

## Incident Response Improvement System (IRIS) TECHNICAL INSTRUCTIONS FOR USING IRIS

The Department of Health and Human Services (DHHS) Incident Response Improvement System (IRIS) is a web based incident reporting system for reporting and documenting responses to Level II and III incidents involving consumers receiving mental health, developmental disabilities, and/or substance abuse services (mh/dd/sas). Providers of publicly funded services licensed under NC General Statutes 122C (Category A providers), except hospitals, and providers of publicly funded non-licensed periodic or community-based mh/dd/sa services (Category B providers) are required to report these incidents. This technical manual provides instructions for these providers to enter information regarding these incidents into the IRIS system.

**IRIS- Electronic Submission**: The staff person most knowledgeable about the incident should complete the information on the report as soon as possible after learning of the incident. The staff person should then obtain the incident number and notify their supervisor to complete the supervisor section of the report.

If IRIS is unavailable at any time, providers must still meet the required timeframes for submission of an incident. Incident reporting forms in paper format are available on the NC DMH/DD/SAS website. Providers should download the appropriate form (based on the type of incident that has occurred) and fax the incident report to the appropriate agencies. The provider must enter the data into IRIS as soon as possible once the IRIS system is available.

#### Note: Print a copy for your records and maintain the incident report number.

**Note**: Providers are required to complete mandatory items based on the type of incident that occurred. Mandatory items are indicated by red stars  $\stackrel{\bullet}{\Rightarrow}$  beside the item. If you can answer questions without stars, please provide this information.

<u>Note</u>: It is essential to save information at the end of each information tab. It may take several seconds before data saves. **Click on each Save icon only 1 time.** 

## I. General Guidelines

Save after entering data into each tab.

#### Incident Report Number:

IRIS will provide an incident number to the provider in the following two ways:

1. Providers can save the entire incident report after the Provider information, Incident Information, Consumer Services and Consumer Treatment menus have all been completed. Click the Finish menu and the incident number appears on a screen. (Example below.)  Once you have completed the following sections: Provider Info., Incident Information, Consumer Services and Consumer Treatment, click on "Save". Then click on the Finish menu button and you will be taken to the incident number screen. (Example below.)
 Print a copy for your records and maintain the incident number.

| Attns://irisuat.dbbs.s    | tate.pc.us/Provider_Default.aspx?pid=ProviderDone - Windows Internet Explorer                                                  |                      |      |
|---------------------------|----------------------------------------------------------------------------------------------------|----------------------|------|
|                           |                                                                                                    |                      |      |
| File Edit View Env        |                                                                                                    |                      | _    |
|                           |                                                                                                    |                      |      |
| j 💥 Favorites   🥁 🛎       | BEACON LOGIN 🖉 NCLD LOGIN 🖉 OUDDOK WED ACCESS 🍸 NC DIRHDUSAS IN KANECH 💟 DIRH HEID DESK 🔤 DIRHS HOR                            | ie 🖉 NC.GOV - Home i | E BE |
| https://irisuat.dhhs.stal | te.nc.us/Provider_Default.asp                                                                                                  |                      |      |
|                           |                                                                                                    |                      |      |
|                           |                                                                                                    |                      |      |
|                           |                                                                                                    |                      |      |
| NC DMH/DD/SAS             | Department of Health and Human Services<br>Division of Mental Health, Developmental Disabilities, and Substance Abuse Services |                      |      |
|                           | Ann.                                                                                                    |                      |      |
|                           | Consumer's Name:                                                                                                    |                      |      |
|                           |                                                                                                    |                      |      |
| Provider Section          | Incident Review                                                                                                    |                      |      |
| Provider Information      | The Insident Number assigned to the intervent                                                                                  |                      |      |
| Insident Information      | The incident (vulnoer assigned to the lasent is.                                                                               |                      |      |
| Consumer / Treatments     | Veen this number in a secure place                                                                                             |                      |      |
| Consumer / Requires       | You will need this number and the Consumer's Last Name                                                                         |                      |      |
| Type of Incident          | to access this Incident Information at a later time.                                                                           |                      |      |
| Death Information         | To print this range click on the printer icon at the top of the page                                                           |                      |      |
| Restrictive Intervention  | To print this page, click on the printer food at the top of the page.                                                          |                      |      |
| Injury Information        | Reminder: This Incident Number is a part of the HIPAA security of IRIS and must not                                            |                      |      |
| Medication Error          | be shared with anyone outside of your organization, not even your LME.                                                         |                      |      |
| Abuse/Neglect             | Continue                                                                                                    |                      |      |
| Behavior Information      |                                                                                                    |                      |      |
| Suspension/Expulsion      |                                                                                                    |                      |      |
| Fire Information          |                                                                                                    |                      |      |
| Authorities Contacted     |                                                                                                    |                      |      |
|                           |                                                                                                    |                      |      |

**Note:** Supervisors of provider agencies will be given the same incident number after they submit this incident. (Example below.) **Print a copy for your records and maintain the incident number.** 

**Note:** The Incident Number will not contain the letter "O" since it may be confused with the number "0" (zero).

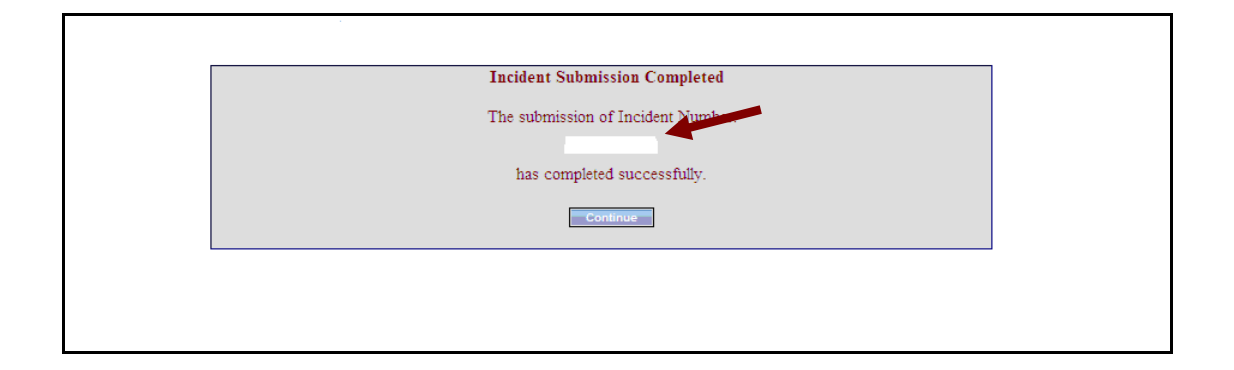

 Comment Sections: Comment boxes are located on many of the tabs in order for user to provide brief, specific information on the topic.

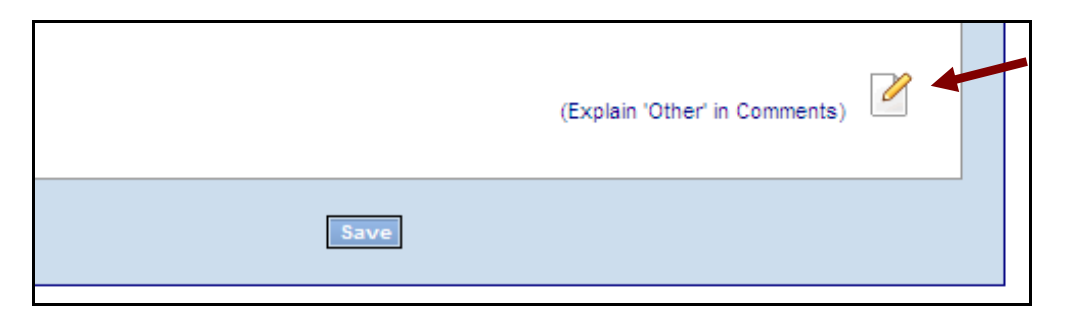

- 1. <u>Enter Incident Comments</u>: Click on the pencil and paper icon and a comment box will appear.
  - Type your information and use the "Spell Check" to check spelling.
  - When finished click on "Save".
  - After you save all of the information on the specific tab, the pencil and paper icon will change to an icon of paper and a check mark to indicate that a comment has been entered.
- 2. <u>View Incident Comments</u>:

|      | (Explain 'Other' in Comments) |   |
|------|-------------------------------|---|
| Save |                               |   |
|      |                               | _ |

- Click on the icon with the check mark on the piece of paper to open the comment section.
- After you have finished reading, you may:
  - a. Enter any additional comments and click save *or*
  - b. Click "Close Note Entry" and return back to the screen where you were working.

## II. Home Page

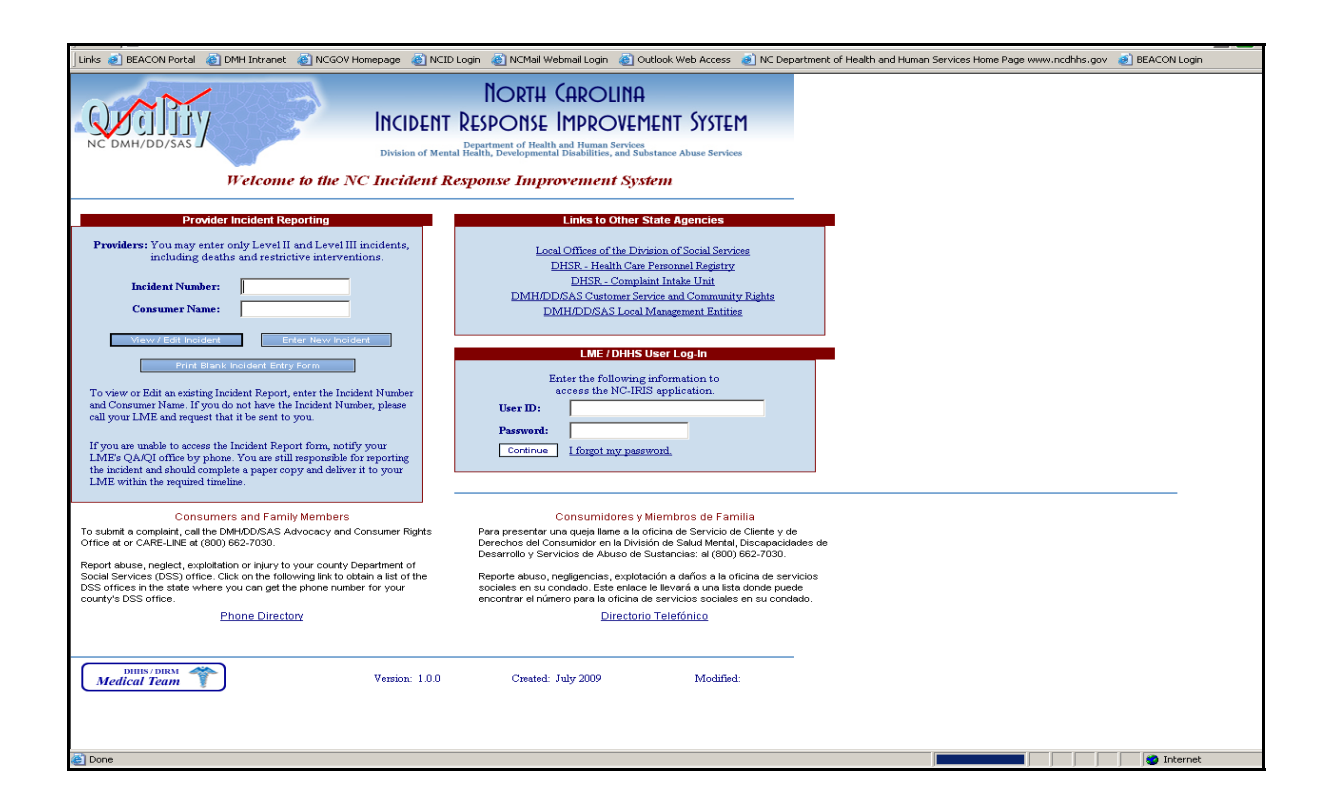

## A. <u>Provider Incident Reporting</u>:

- Enter a New Incident: Click to enter a new Level II or Level III incident into the IRIS system.
- View/ Edit Incident: To view or Edit an existing Incident Report, enter the Incident Number and Consumer's Last Name. If you do not have the Incident Number, call your LME and request that it be sent to you.
- Print Blank Incident Form: Click here to print a blank incident form that can be used for manually entering data. You will be taken to the Print page.

If you are unable to access the Incident Report form, go to the NC DMH/DD/SAS website. Providers should print or download the appropriate form (based on the type of incident that has occurred). If you cannot print/download the form, notify your Local Management Entities' QA/QI office. Providers are responsible for reporting the incident and should complete a paper copy and submit it to your Local Management Entity and required state agencies within the required timeline. The provider must enter the data into IRIS as soon as possible once the IRIS system is available.

## B. Links to Other State Agencies:

Website links included for the IRIS users, consumers and family members may obtain information from these agencies. Click on the agency that you would like to connect.

## C. <u>LME/ DHHS Log-in</u>:

LMEs and DHHS users are required to enter a user name and password in order to view submitted incidents. Click on Continue.

#### D. <u>Announcements</u>:

Iris updated information will appear here.

#### **III.** Provider Information

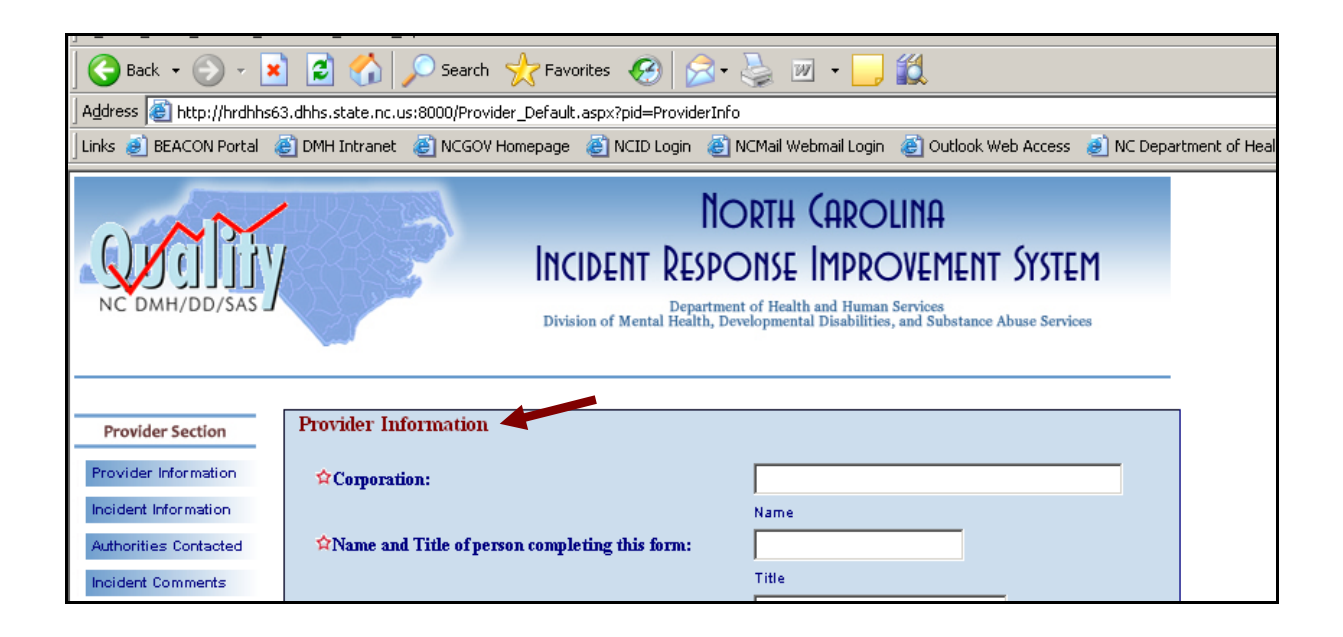

## A. <u>Corporation</u>:

Enter the name of the corporation.

## B. <u>Name and Title of Person Completing the Form</u>:

The staff person most knowledgeable about the incident should complete the information on the report as soon as possible after learning of the incident. Title is the staff's working title, not licenses or degrees.

## C. Local Facility/ Unit/ Group Home Information:

- **NPI Number:** National Provider Identification Number, if available.
- **Name:** Enter the name of the local facility/ unit or group home.
- License Number: Enter the license number of the local facility/ unit or group home.
- **Director:** Enter the name of the director of the local facility/unit or group home.

- Physical Address: Enter the physical location address of the local facility/ unit or group home.
- Mailing Address: Enter the mailing address of the local facility/ unit or group home.
- City: Enter the city for the mailing address of the local facility/ unit or group home.
- Zip Code: Enter the zip code for the mailing address of the local facility/ unit or group home.
- **Phone Number:** Enter the phone number of the local facility/ unit or group home.
- **Fax Number:** Enter the fax number of the local facility/ unit or group home.
- E-mail Address: Enter the e-mailing address of the local facility/unit or group home. If the agency does not have an e-mail address, the provider agency will need to determine the address to which the agency would like information sent. The supervisor should check the facility e-mail address to assure that the address is correct.

## D. <u>Counties:</u>

- County where services are provided/ Host LME: Enter the county in which the consumer is receiving services and IRIS will enter the name of the Host LME.
- County of Residence/ Home LME: Enter the county in which the consumer legally resides and IRIS will enter the name of the Home LME.

## **IV.** Incident Information – (2 Tabs)

| NC DMH/DD/SAS        | NORTH CAROLINA<br>INCIDENT RESPONSE IMPROVEMENT SYSTEM<br>Department of Health and Human Services<br>Division of Mental Health, Developmental Disabilities, and Substance Abuse Services |  |
|----------------------|----------------------------------------------------------------------------------------------------|--|
| Provider Section     | Incident Information                                                                                                    |  |
| Provider Information | Date and Location Service Types Provided                                                                                                    |  |
| Incident Information | ☆Date of Incident:                                                                                                    |  |
| Incident Comments    | Time of Incident: CAM CPM CUnknown                                                                                                    |  |

## A. <u>Date and Location Tab</u>:

Date of Incident: Enter the date that this incident occurred. You can also click on the calendar icon and select the date. If you do not know the date of the incident, click "Unknown at this time". Amend the document when you learn the date.

- Time of Day: Enter the time that the incident occurred and click "AM" or "PM". If you are not sure of the time of the incident, click "Unknown".
- Date Provider Learned of Incident: Enter the date that provider learned about this incident. You can also click on the calendar icon and select the date.
- Location of Incident: Click the appropriate location in the drop-down box that indicates where the incident occurred. If the location does not fit one of the defined categories, check "Other" and provide a short description of the location (for example, *mall, beach, or library, gas station*).
- Other People Involved: Click the appropriate category or categories for all other persons involved in the incident.
- Does this incident include an allegation against the facility? Check "Yes" if the allegation is against facility or provider staff. If yes, the supervisor of the provider agency must complete the HCPR Facility Allegation section of this Incident Report.

**Note**: The above question must be answered "Yes" and this tab saved in order to obtain the tabs required to enter Health Care Personnel Registry information.

Will this allegation require the submission of a Consumer Incident Report? If a consumer is involved in this incident and the incident is determined to be a Level II or III incident, check "Yes". After the data is entered and saved, IRIS will provide a Consumer Information menu button on the left side of the screen to be completed regarding information about the consumer.

**Note:** This question must be answered "Yes" and this tab saved in order to obtain the tabs required to enter information about a Consumer.

## B. <u>Services Type Provided Tab</u>:

# Was the consumer under the care of the reporting provider at the time of the incident?

Click "Yes" if consumer was actively receiving periodic or crisis services or enrolled in a 24-hour program such as residential or ACTT services.

#### Was a Licensed Residential Service being provided at the time of the incident?

Click "Yes" if consumer was receiving a licensed non-residential service at time of the incident. If yes, click on the type of service and type in the license number.

# Was a Licensed Non-Residential Service being provided at the time of the incident?

Click "Yes" if consumer was receiving a licensed residential service at time of the incident. If yes, click on the type of service and type in the license number.

#### Was an Unlicensed Service being provided at the time of the incident?

Click "Yes" if consumer was receiving an unlicensed service at time of the incident. If yes, click on the type of service.

## V. Consumer Information/Treatment - (2 Tabs)

| 🗟 http://hrdhhs63.dhhs.state.nc.us:8000/Provider_Default.aspx?pid=ConsumerInfo_1 - Microsoft Internet Explorer                                                                                    | _ 8 ×  |
|----------------------------------------------------------------------------------------------------|--------|
| Elle Edit View Favorites Iools Help                                                                                                    |        |
| 🕞 Back + 🕥 - 😰 🙆 🏠 🔎 Search 🧙 Favorites 🚱 😞 + 🦕 🔟 + 🛄 鑬                                                                                                    |        |
| Agdress 📳 http://hrdths63.dths.state.nc.us:8000/Provider_Default.aspx?pid=ConsumerInfo_1                                                                                                    | 💌 🔁 Go |
| Links 🕑 BEACON Portal 🕘 DMH Intranet 🍓 NCGOV Homepage 💩 NCID Login 💩 NCMail Webmail Login 💩 Outlook Web Access 🌛 NC Department of Health and Human Services Home Page www.ncdhhs.gov 🌛 BEACON Log | n »    |
| NORTH CAROLINA<br>INCIDENT RESPONSE IMPROVEMENT SYSTEM<br>Department of Health and Human Services<br>Division of Mental Health, Developmental Disabilities, and Substance Abuse Services          | 4      |
| Provider Section Consumer Information / Treatments Provider Information General Treatments                                                                                                    |        |
| Incident Information     First     MI     Last       Consumer / Treatments     ✿ Consumer's Name:     ■     ■       Type of Incident     ■     ■     ■                                            |        |
| Authorities Contacted Address where Incident Occurred:                                                                                                    |        |
| Incident Comments Address 1:                                                                                                    |        |
| Address 2:                                                                                                    |        |
| Attached Documents City:                                                                                                    |        |

## A. <u>Consumer Information Tab</u>:

- Consumer Name: Enter first name, middle initial and last name.
- Address Where Incident Occurred: Enter address where incident occurred. Check the location at the bottom of the box to assure that the address and type of location is correct. If the location is incorrect, return to the Location tab under the Incident Information menu button.
- LME Client Record Number: The client number is the identification number assigned to the consumer by the home LME. The LME will provide the client number to the provider as needed. If the client does not have a LME number, use your provider identification number.
- Consumer Date of Birth, Gender, Height and Weight: Enter the information from your records.
- Date of Last 2 Medical Examinations: Indicate the date of the last 2 medical examinations completed. If no medical examinations completed, click none.
- **Diagnosis:** Select up to 5 different diagnoses starting with the primary diagnosis.

**Note:** *All diagnoses:* Diagnoses should include both admitting and current diagnoses for which the individual is receiving mh/dd/sa services. Enter diagnoses using descriptive terms rather than diagnostic codes. The purpose of this information is to aid the incident review staff in determining the appropriate response needed. Be as accurate as possible. Include the known physical illnesses/ conditions that were diagnosed by a physician prior to the individual's incident, regardless of whether or not they contributed to the incident.

Medications: Click on the Pencil and Pad icon to enter responses in the comment box. The comment section will open. Type in your comments. Use the spell check button to check for correct spelling. When finished, click on save.

| <b>Note:</b> You will | see these commen     | nt sections throughout                                   | IRIS.             |
|-----------------------|----------------------|----------------------------------------------------------|-------------------|
|                       | Current Medications: | (Explain in the Comments Section)<br>icated incompetent? | CYes ONo OUnknown |

| dical Exams:                                      | Consumer Information - Current Medications |
|---------------------------------------------------|--------------------------------------------|
| ☆                                                 | ⊂<br>Check Spelling                        |
| ns: (Expl<br>1 adjudicated inc)<br>eive CAP-MR/DI | Save Close Notes Entry                     |
|                                                   | Comprehensive Waiver? C Yes C No C Unknown |

Include the name, dosage, frequency of the medication and the reason that the consumer is taking the medication.

Has consumer been adjudicated incompetent?

Check "yes" if the legal process has been completed and consumer has a legal guardian.

Does the consumer have a Traumatic Brain Injury (TBI)?

Click "Yes" or "No".

Does Consumer Receive CAP-MR/DD Funding?

If yes, check the type of CAP-MR/DD. program- Comprehensive Wavier, Supports Wavier or Innovations Waiver?

#### Is this person in the Money Follows the Person program?

Click "Yes" or "No". If you are unsure, call the consumer's home LME.

Does the consumer receive Intermediate Care Facility for Persons with Mental Retardation/Developmental Disabilities Services (ICF-MR/DD)?

Click "Yes" or "No".

#### B. <u>Consumer Information- Treatment Tab:</u>

| Provider Section      | Consumer Information / Treatments                                                                           |
|-----------------------|----------------------------------------------------------------------------------------------------|
| Provider Information  | General Treatments                                                                                          |
| Incident Information  |                                                                                                    |
| Consumer / Treatments | Did this incident result in or is it likely to result in permanent physical or<br>psychological impairment? |
| Type of Incident      | A Has this incident resulted in or is it likely to result in a danger to or concern to the                  |
| Authorities Contacted | community or a report in a newspaper, television or other media?                                            |
| Incident Comments     | ☆Was the consumer breated by a licensed health<br>care professional for the incident? ○ Yes ○ No ○ Unknown  |
|                       | If hospitalized                                                                                             |
|                       |                                                                                                    |

Did this incident result in or is it likely to result in permanent physical or psychological impairment?

Click "Yes" or "No".

Has this incident resulted in or is it likely to result in a danger to or concern to the community or a report in a newspaper, television or other media?

Click "Yes" or "No".

**Note:** If an incident is likely to be reported in a newspaper, on television or in other media, or if the consumer is perceived to be a significant danger to or concern to the community, the provider is to verbally report the incident to the Host LME and the DMH/DD/SAS Customer Service and Community Rights Team (919-715-3197) immediately upon learning of the incident.

#### Was the consumer treated by a licensed health care professional for the incident?

Click "Yes", "No" or Unknown. If "yes", enter date of treatment. Do not include visits to a hospital emergency room if the person received no treatment. An X-ray, CAT Scan, drawing of blood or any other diagnostic assessment is not considered treatment. (Example: Bob thinks his arm is broken and goes to the E.R. An x-ray is performed and his arm is not broken. This is not an incident. If the x-ray showed his arm to be broken and the doctor <u>applied a cast</u>, the application of the cast is treatment. Putting a sprained arm in a sling, stitches, cleaning a wound, all of these are treatment. Shots and medication are treatment.

#### If hospitalized...was it for a medical condition?

Click "Yes", "No" or "Unknown". If "Yes", enter date of treatment.

#### If hospitalized...was it for a MH/DD/SA issue?

Click "Yes", "No" or "Unknown". If "Yes", enter date of treatment.

#### (OPIOID) These questions are only for consumers receiving <u>Opioid</u> treatment.

Is the consumer enrolled in an opioid treatment program? Click "Yes" or "No". If you check YES, a page will appear that applies only to consumers receiving opioid treatment.

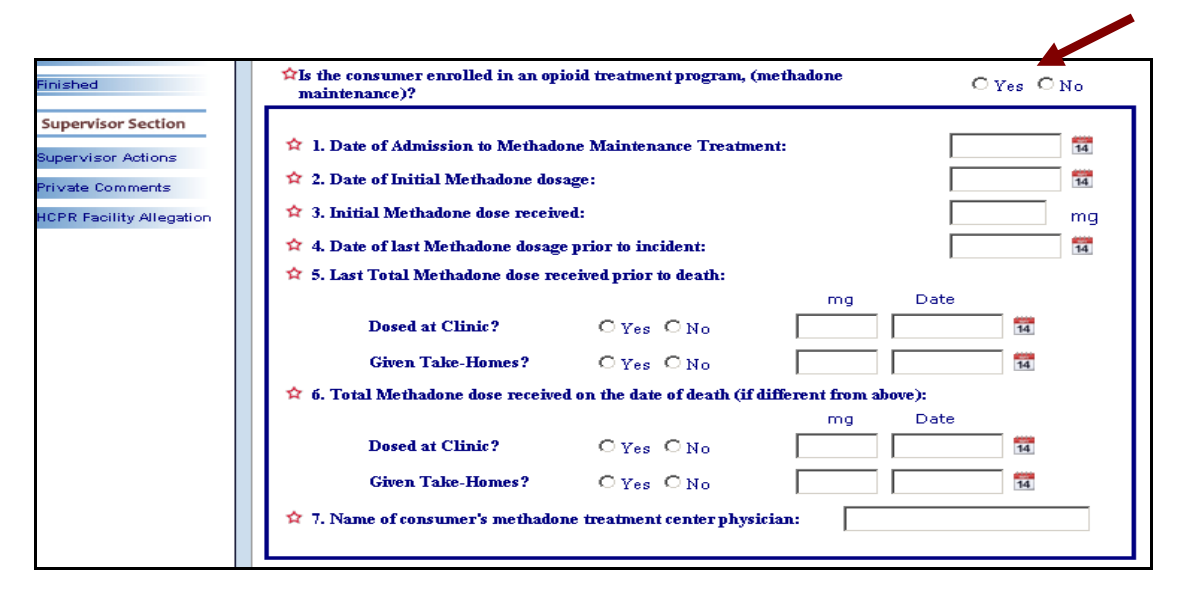

- **1. Date of Admission to opioid treatment:** Enter date of admission to opioid Treatment center.
- 2. Date of Initial opioid dosage: Enter date of initial dosage at opioid Treatment center.
- 3. Initial opioid dose received: Enter the amount of initial dose administered.
- 4. **Date of last opioid dose prior to incident:** Enter date of last dosage at opioid treatment center.

- 5. Last opioid dose received prior to death: Enter the amount of last dose administered.
  - **Dosed at Clinic?** Click "Yes" or "No". If "yes", enter date of last dosage and amount.
  - **Given Take-Homes?** Click "Yes" or "No". If "yes", enter date of last dosage and amount.
- 6. Total opioid dose received on the date of death (if different from above):
  - **Dosed at Clinic?** Click "Yes" or "No". If "yes", enter date of last dosage and amount.
  - **Given Take-Homes?** Click "Yes" or "No". If "yes", enter date of last dosage and amount.
- 7. **Name of consumer's opioid treatment center physician:** Enter name of treatment center Physician who monitors the consumer.

**Note:** Opioid Treatment Providers - Submit the Supplemental Document to the State Methadone Authority.

## VI. Consumer Information/Services Tab - (6 Tabs)

| Provider Section           | Consumer Information / Services                                                                                                    |
|----------------------------|----------------------------------------------------------------------------------------------------|
| Provider Information       | MH Svcs DD Svcs SA Svcs Hospital Discharge Last Appointment Associated Incidents 🖊                                                   |
| Incident Information       | Did the consumer receive mental health services? If so, make the appropriate selections from those available below. $\rm C~Yes~C~No$ |
| Consumer / Services        | Licensed Residential Services (Click to open list)                                                                                   |
| Type of Incident           | Licensed Services (Click to open list)                                                                                               |
| Authorities Contacted      | Non-Licensed Services (Click to open list)                                                                                           |
| Incident Comments          | When did the consumer last receive a mental health service?                                                                          |
|                            | Did the consumer express any suicidal ideation during<br>the last mental health service?                                             |
| Attached Documents         | Did the consumer express any homicidal ideation during the last mental health service? C $_{\rm Yes}$ C $_{\rm No}$                  |
| Print Incident<br>Finished | Save                                                                                                    |
| Supervisor Section         |                                                                                                    |

## A. <u>Mental Health, Developmental Disabilities and/ or Substance Abuse</u> <u>Services Tabs</u>:

- Click each service tab and complete information based on services that individual is enrolled and receiving from your agency. If the consumer did not receive any of the disability types of services (mental health, developmental disability or substance abuse), click no on the applicable disability button. To open the service drop down boxes, click on the box heading and the services will appear. To close, click on the heading again.
- Did the consumer receive services? If so, make the appropriate selections from those available below.
  - 1. Licensed Residential Services- Select applicable services
  - 2. Licensed Non- Residential Services- Select applicable services
  - 3. Unlicensed Services- Select applicable services
- When did the consumer last receive service?

Enter date of last service. If person did not receive any of this type of service, click N/A

Did the consumer express any suicidal ideation during the last service?

Click "Yes" or "No".

Did the consumer express any homicidal ideation during the last service?

Click "Yes" or "No".

## B. <u>Hospital Discharge Tab</u>:

#### Date of last discharge from a State facility/hospital:

Enter the date, if known. If date is not known, click "Not Known". If person has never been admitted to a State facility/ hospital, enter "Never".

Name of State Facility/Hospital:

Click the name of the State facility/ hospital from the drop-down box.

#### Date of last discharge from a Non-State facility/hospital:

Enter the date, if known. If date is not known, click "Not Known". If person has never been admitted to a facility/ hospital, enter "Never".

#### Name of Non- State Facility/Hospital:

Enter the name of the facility/ hospital.

## C. <u>Last Appointment Tab</u>:

Enter the date that the individual was last seen by any provider and whether or not the person indicated any suicidal or homicidal ideations. Enter the date of the last missed appointment and any follow-up that was completed by provider regarding the missed appointment. Include the date of the follow-up.

**Note:** If the last missed appointment was prior to the last met appointment the information on last missed appointment is not needed. If there has been a pattern of missed appointments, document the date of the last missed appointment.

#### D. <u>Associated Incidents Tab</u>:

Have other Incident Reports been submitted for this incident because more than one consumer was involved / affected by this incident?

Click "Yes" or "No".

## How many other consumers required, or will require, incident reports for this same incident?

This includes consumers actively causing the incident and/or injured during the incident. Indicate the number of other consumers (including 0) that will require an incident report for this incident. Enter the LME Client Record Number or the Consumer's initials into the spaces below.

| Provider Section Type | of Incident 💻                                 |
|-----------------------|-----------------------------------------------|
| Provider Information  | Check All that apply to This Incident:        |
| Incident Information  | Death                                         |
| Consumer / Treatments | Restrictive Intervention                      |
| Consumer / Services   | Injury                                        |
| Type of Incident      | Medication Error                              |
| Authorities Contacted | Allegation of Abuse, Neglect, or Exploitation |
| Incident Comments     | Consumer Behavior                             |
|                       | Suspension, Expulsion                         |
| Attached Documents    | Fire                                          |
|                       | Conter Incident Type                          |
| Print Incident        |                                               |
| Finished              | Click Here to Reset the Menu and Continue     |

#### VII. Type of Incident

#### **Choose Type of Incident:**

- Death
- Restrictive Intervention
- Injury
- Medication Error
- Allegation of Abuse, Neglect, or Exploitation

- Consumer Behavior
- Suspension, Expulsion
- Fire
- Other

**Note:** At least one type of incident must be checked and information saved in order to obtain the tabs needed to enter specific information about the type of incident.

**Note:** Any pertinent details that are not specified in the data fields of the incident report should be reported in the Incident Comment section.

## **VIII. Death Information - (4 Tabs)**

Complete this section whenever you become aware of a consumer's death, even if the death occurred while the individual was not under your care. Check only one manner of death.

| Provider Section         | Death Information                                                                                                    |
|--------------------------|----------------------------------------------------------------------------------------------------|
| Provider Information     | Manner of Death Associated Injuries Associated Body Parts Death Due To                                                 |
| Incident Information     |                                                                                                    |
| Consumer / Treatments    | ☆Choose One                                                                                                    |
| Consumer / Services      | C Terminal Illness / Natural Cause                                                                                     |
| Type of Incident         | O Accident                                                                                                    |
| Death Information        | C Homicide / Violence                                                                                                  |
| Restrictive Intervention | C Suicide                                                                                                    |
| Injury Information       | C Unknown Cause                                                                                                    |
| Medication Error         |                                                                                                    |
| Abuse/Neglect            | $\clubsuit$ Did death occur within 14 days of discharge from a State Operated Facility? O $\gamma_{es}$ O $\gamma_{o}$ |
| Behavior Information     | ☆Did death occur within 7 days of Restrictive Intervention? * O Yes O No                                               |
| Suspension/Expulsion     |                                                                                                    |
| Fire Information         |                                                                                                    |
| Authorities Contacted    | Save                                                                                                    |
| Incident Comments        |                                                                                                    |
| Attached Recuments       |                                                                                                    |
| Attached bocuments       |                                                                                                    |

## A. <u>Manner of Death Tab</u>:

#### Choose one from:

- Terminal Illness/ Natural Causes
- Accident
- Homicide / Violence
- Suicide- indicate the method of suicide from the drop-down box
- Unknown
- If the manner of death is not known, check "Unknown Cause". When you are notified of the manner of death, amend the report to include this information.

Did death occur within 14 days of discharge from a State Operated Facility?

Click "Yes" or "No".

#### Did death occur within 7 days of Restrictive Intervention?

Click "Yes" or "No". If "Yes", provider staff should immediately notify their supervisor and complete the Restrictive Intervention section of the incident report as well as all other applicable sections. The Provider Supervisor should alert the LME and LMEs should immediately alert DMH/DD/SAS.

## B. <u>Associated Injury Tab</u>:

Check all that apply

## C. <u>Associated Body Parts Tab</u>:

Highlight the injured body part(s) by clicking on it. Click on the body part again to remove the highlighting.

## D. <u>Death Due To Tab</u>:

✤ Check All that apply

## IX. Restrictive Intervention – (9 Tabs)

The following restrictive interventions must be reported:

- Any emergency or unplanned use
- Any planned use that exceeds authorized limits, is administered by an unauthorized person, results in discomfort or complaint, or requires treatment by a licensed health professional
- Any restrictive intervention that results in death, permanent physical or psychological impairment or if the incident is likely to be reported in a newspaper, on television or in other media.

| Provider Section         | Restrictive Intervention                                                                      |
|--------------------------|-----------------------------------------------------------------------------------------------|
| Provider Information     |                                                                                               |
| Incident Information     |                                                                                               |
| Consumer / Treatments    | The the use of Restrictive Intervention part of the Consumer's Person Contered                |
| Consumer / Services      | Plan? C Yes C No                                                                              |
| Type of Incident         | ☆Was the Restrictive Intervention administered properly? C Yes C No                           |
| Death Information        | (Planned use, administered by a person trained to implement the plan, administered as written |
| Restrictive Intervention | and adhering to the timelines in the plan)                                                    |
| Injury Information       | complaint, or require treatment by a licensed health-care professional?                       |
| Medication Error         |                                                                                               |
| Abuse/Neglect            | Based on your answers to the questions above, there are no further                            |
| Behavior Information     | entries required for Restrictive Intervention.                                                |
| Suspension/Expulsion     |                                                                                               |
| Fire Information         | Evaluate Responses                                                                            |
| Authorities Contacted    |                                                                                               |
| Incident Comments        | Save                                                                                          |
|                          |                                                                                               |
| Attached Documents       |                                                                                               |
|                          |                                                                                               |

#### A. <u>Restrictive Intervention Determination</u>:

Is the use of Restrictive Intervention part of the Consumer's Person-Centered Plan?

Click "Yes" or "No".

Was the Restrictive Intervention administered properly?

(Example: Was it a planned use, administered by a person trained to implement the plan, administered as written and adhering to the timelines in the plan) Click "Yes" or "No".

Did the use of Restrictive Intervention result in the consumer's discomfort, injury, Complaint, death or require treatment by a licensed health-care professional?

Click "Yes" or "No".

After answering the 3 questions above, click Evaluate Responses in order to determine if additional required information is needed.

| er Information         the Information         mer / Treatments         mer / Services         incident         information         tive Intervention         formation         tive Intervention         formation         isolation Time-Out         isolation Time-Out         Restraint - Statading         or Information         isolation Curriculum Used: (Check All that apply)         t Comments         ed Documents         ed Documents         eident         of Other         Visor Section         isor Actions         Isolating Section to                                                                                                    | ler Section                            | ention                                                      |                              |              |
|----------------------------------------------------------------------------------------------------|----------------------------------------|-------------------------------------------------------------|------------------------------|--------------|
| thrownation   mer / Treatments   mer / Services   incident   normation   tive Intervention   formation   tive Intervention   formation   tive Intervention   formation   sequence   Hrs   isolation Time-Out   isolation Time-Out   isolation Time-O                                                                                                    | Information General 1 Gener            | al 2 Status Checks Staff Debrief PCP                        | 1 PCP 2 PCP 3 Fol            | low-up Plans |
| mer / Treatments   mer / Services   incident   reformation   tive intervention   tive intervention   modernation   tive intervention   itor Error   Reglect   or information   isolation Time:   isolation   Restraint - Sitting   Restraint - Standing   or information   isolation   isolation   Restraint - Standing   or information   isolation   Restraint - Standing   Protective Device   isolation   Protective Device   isolation   isolation   isolation   isor Actions   isor Actions   isor Actions   isor Actions   isor Actions   ison Actions   isor Actions   ison Actions   ison Actions <td>Information</td> <td></td> <td></td> <td></td>                                                                                                    | Information                            |                                                             |                              |              |
| mer / Services   incident   incorrention   formation   tive Intervention   information   itive Intervention   information   itive Intervention   information   ition Error   Neglect   or Information   iston/Expulsion   or Information   itse Contacted   t Comments   ed Documents   cident   id   visor Section   istor Actions   Comments   Comments                                                                                                    | er / Treatments 🌼 🏫 Date of Interve    | ntion: 🔂 📆 Time:                                            | OAM OPM                      |              |
| incident       **Intervention Type:       (Number in order of use)       Duration         incomment       Sequence       Hrs       Min         isolation Time-Out       Image: Seclusion       Image: Seclusion       Image: Seclusion         intormation       Seclusion       Image: Seclusion       Image: Seclusion       Image: Seclusion         information       Restraint - Sitting       Image: Seclusion       Image: Seclusion       Image: Seclusion         or Information       Restraint - Standing       Image: Seclusion       Image: Seclusion       Image: Seclusion         or Information       Restraint - Face-down       Image: Seclusion       Image: Seclusion       Image: Seclusion         or Information       Restraint - Face-down       Image: Seclusion       Image: Seclusion       Image: Seclusion         or Information       Restraint - Face-down       Image: Seclusion       Image: Seclusion       Image: Seclusion         or Information       Restraint - Face-down       Image: Seclusion       Image: Seclusion       Image: Seclusion         or Information       Restraint - Sace down       Image: Seclusion       Image: Seclusion       Image: Seclusion         of Information       Information       Charles Seclusion       Image: Seclusion       Image: Seclusion         of Inform                                                                                                    | er / Services                          |                                                             |                              |              |
| Information     Sequence     Hrs     Min       it ve Intervention     Isolation Time-Out     Image: Isolation Time-Out     Image: Isolation Time-Out       information     Seclusion     Image: Isolation Time-Out     Image: Isolation Time-Out       it ve Intervention     Restraint - Sitting     Image: Isolation Time-Out     Image: Isolation Time-Out       Neglect     Restraint - Sitting     Image: Isolation Time-Out     Image: Isolation Time-Out       restraint - Sitting     Image: Isolation Time-Out     Image: Isolation Time-Out     Image: Isolation Time-Out       Neglect     Restraint - Sitting     Image: Isolation Time-Out     Image: Isolation Time-Out     Image: Isolation Time-Out       Neglect     Restraint - Sitting     Image: Isolation Time-Out     Image: Isolation Time-Out     Image: Isolation Time-Out       Neglect     Restraint - Sitting     Restraint - Sitting     Image: Isolation Time-Out     Image: Isolation Time-Out       restraint - Face-down     Image: Isolation Time-Out     Restraint - Face-down     Image: Isolation Time-Out     Image: Isolation Time-Out       restraint - Face-down     Image: Isolation Time-Out     Protective Device     Image: Isolation Time-Out     Image: Isolation Time-Out       restraint - North Carolina Interventions - Part B     Image: Isolation Time-Out     Image: Isolation Time-Out     Image: Isolation Time-Out       restraint - Do not                                                                                                    |                                        | Type: (Number in order of use)                              | Durati                       | ion<br>      |
| tive Intervention   iton Error   Neglect   conformation   ision/Expulsion   printformation   ision/Expulsion   printformation   ision Clinit Chronita Interventions - Part A   ision Clinit Chronita Intervention   ision Actions   ision Actions   ison Actions   ison Actions   ison Actions   comments   actility Allegation <td>formation Sequence</td> <td></td> <td>Hrs</td> <td>Min</td>                                                                                                    | formation Sequence                     |                                                             | Hrs                          | Min          |
| or mation       Seclusion       Image: Seclusion         on Error       Restraint - Sitting       Image: Seclusion         eglect       Restraint - Standing       Image: Seclusion         information       Restraint - Face-down       Image: Seclusion         ion/Expulsion       Protective Device       Image: Seclusion         ion/Expulsion       Protective Device       Image: Seclusion         comments       NCI - North Carolina Interventions - Part A       Image: Seclusion         Documents       CFI - Crisis Prevention Institute       TCI - Therapeutic Crisis Intervention         ident       None / Do not know       Other         sor Section       Use the Comments Section to briefly describe what happened to cause a restrictive intervention, including specifies of the individual's behavior, (e.g. frequency, intensity, duration), and actions leading to the behavior.         citity Allegation       Potention Exclusion Exclusion Exclusion                                                                                                    | ve Intervention                        | Isolation Time-Out                                          |                              |              |
| dion Error       Restraint - Sitting       Image: Comparison         Neglect       Restraint - Standing       Image: Comparison         or Information       Restraint - Face-down       Image: Comparison         rision/Expulsion       Protective Device       Image: Comparison         or mation       *Intervention Curriculum Used: (Check All that apply)       Image: Comparison         t Comments       NCI - North Carolina Interventions - Part A         Image: Comparison       CPI - Crisis Prevention Institute         Image: Comparison       CPI - Crisis Intervention         oident       None / Do not know         Image: Comments       Other         Visor Section       Use the Comments Section to briefly describe what happened to cause a restrictive intervention, including specifics of the individual's behavior, (e.g. frequency, intensity, duration), and actions leading to the behavior.         isolity Allegstion       Definition Executed to Execute Texes                                                                                                    | formation                              | Seclusion                                                   |                              |              |
| Neglect       Restraint - Standing       Image: Standing standing stand                                                  | on Error                               | Restraint - Sitting                                         |                              |              |
| or Information       Restraint - Face-down         ision/Expulsion       Protective Device         ormation       Nites Contacted         it Comments       NCI - North Carolina Interventions - Part A         id Documents       CFI - Onsis Prevention Institute         cident       Other         visor Section       Use the Comments Section to briefly describe what happened to cause a restrictive intervention, including specifics of the individual's behavior, (e.g. frequency, intensity, duration), and actions leading to the behavior.                                                                                                    | eglect                                 | Restraint - Standing                                        |                              |              |
| nsion/Expulsion       Protective Device         ormation       Image: Protective Device         tites Contacted       Image: Protective Device         t Comments       NCI - North Carolina Interventions - Part A         ad Documents       NCI - North Carolina Interventions - Part B         ad Documents       CFI - Crisis Prevention Institute         icident       None / Do not know         id       Other         Visor Section       Use the Comments Section to briefly describe what happened to cause a restrictive intervention, including specifics of the individual's behavior, (e.g. frequency, intensity, duration), and actions leading to the behavior.         'south Allegation       Description Excludion Enco                                                                                                    | r Information                          | Restraint - Face-down                                       |                              |              |
| ormation         tites Contacted         tites Contacted         t Comments         NCI - North Carolina Interventions - Part A         NCI - North Carolina Interventions - Part B         ed Documents         ed Documents         cident         id Documents         cident         isor Actions         Comments         Comments         Comments         Comments         Disor Actions         Comments         Comments         Documents         Documents         Disor Actions         Documents         Documents         Documents         Documents         Disor Actions         Documents         Documents         Documents         Documents         Documents         Documents         Documents         Documents         Documents         Documents         Documents         Documents         Documents         Documents         Documents         Documents         Dother                                                                                                    | sion/Expulsion                         | Protective Device                                           |                              |              |
| ties Contacted the Comments ad Documents cident d     Use the Comments Section to briefly describe what happened to cause a restrictive intervention, including specifics of the individual's behavior, (e.g. frequency, intensity, duration), and actions cidity Allegation                                                                                                    | rmation                                |                                                             | I                            |              |
| t Comments <ul> <li>NCI - North Carolina Interventions - Part A</li> <li>NCI - North Carolina Interventions - Part B</li> <li>CPI - Crisis Prevention Institute</li> <li>TCI - Therapeutic Crisis Intervention</li> <li>None / Do not know</li> <li>Other</li> </ul> visor Section         Use the Comments Section to briefly describe what happened to cause a restrictive intervention, including specifics of the individual's behavior, (e.g. frequency, intensity, duration), and actions leading to the behavior.                                                                                                    | es Contacted 🏾 🏫 Intervention          | Curriculum Used: (Check All that apply)                     |                              |              |
| ad Documents       Image: NCI - North Carolina Interventions - Part B         ad Documents       Image: CPI - Crisis Prevention Institute         in CPI - Crisis Prevention Institute       Image: CPI - Crisis Intervention         ident       Image: CPI - Crisis Intervention         ident       Image: CPI - Crisis Intervention         ident       Image: CPI - Crisis Intervention         ident       Image: CPI - Crisis Intervention         ident       Image: CPI - Crisis Intervention         ident       Image: CPI - Crisis Intervention         isor Actions       Image: CPI - Crisis Intervention to briefly describe what happened to cause a restrictive intervention, including specifics of the individual's behavior, (e.g. frequency, intensity, duration), and actions leading to the behavior.         Socility Allegation       Exclusion Exclusion Exclusion Exclusion                                                                                                    | Comments NCI -                         | North Carolina Interventions - Part A                       |                              |              |
| ad Documents       CPI - Crisis Prevention Institute         cident       TCI - Therapeutic Crisis Intervention         cident       None / Do not know         id       Other         visor Section       Use the Comments Section to briefly describe what happened to cause a restrictive intervention, including specifics of the individual's behavior, (e.g. frequency, intensity, duration), and actions leading to the behavior.         Socility Allegation       Description Exclusion Exclusion Exclusion                                                                                                    | ———— 🗆 🗆 NCI -                         | North Carolina Interventions - Part B                       |                              |              |
| Image: Comments       Image: Comments         Sociality Allegation       Image: Comments                                                                                                    | Documents                              | Crisis Prevention Institute                                 |                              |              |
| cident     None / Do not know       ed     Other       visor Section     Use the Comments Section to briefly describe what happened to cause a restrictive intervention, including specifics of the individual's behavior, (e.g. frequency, intensity, duration), and actions leading to the behavior.       comments     Comments                                                                                                    | —————————————————————————————————————— | Therapeutic Crisis Intervention                             |                              |              |
| Comments     Comments           | ident 🗌 None                           | / Do not know                                               |                              |              |
| visor Section       Use the Comments Section to briefly describe what happened to cause a restrictive intervention, including specifics of the individual's behavior, (e.g. frequency, intensity, duration), and actions leading to the behavior.         Solitity Allegation       Restrict to Exclusion Encount                                                                                                    | □ Othe                                 | r                                                           |                              |              |
| isor Actions Use the Comments Section to briefly describe what happened to cause a restrictive intervention, including specifics of the individual's behavior, (e.g. frequency, intensity, duration), and actions leading to the behavior. Comments Comments Co | isor Section                           |                                                             |                              |              |
| Comments     Comments     Construction Broken to Evoluction Proce                                                                                                    | Use the Comment                        | ts Section to briefly describe what happened to c           | ause a restrictive intervent | ion,         |
| acility Allegation                                                                                                    | leading to the bel                     | is of the maximums behavior, (e.g. frequency, in<br>navior. | uensuy, duration), and acti  |              |
| Facility Allegation                                                                                                    |                                        |                                                             |                              |              |
| Reconnice Exactación nage                                                                                                    | acility Allegation                     | rn to Evaluation Page                                       | Save                         |              |

#### B. General 1 Tab:

#### Date and Time of Intervention:

Enter date and time regarding restrictive intervention.

#### **\*** Intervention Type:

Click on type used and enter the order of use and the duration (in hours and minutes) of the restrictive intervention.

#### Intervention Curriculum Used:

Check all that apply. If "Other", specify name of the Restrictive Intervention Curriculum in the comment section.

 Use the comments Section to briefly describe what happened to cause a restrictive intervention, including specifics of the individual's behavior, (e.g. frequency, intensity, duration), and actions leading to the behavior.

## C. <u>General 2 Tab</u>:

#### Purpose of the Intervention:

Check all that apply. If planned intervention, provide date that this information was added to the Person-Centered Plan.

#### Positive and/or Less Restrictive Interventions Attempted:

Check all that apply.

## D. <u>Status Check Tab</u>:

Click applicable items for the initial check, ending check and follow-up check for a restrictive intervention.

# Was the person monitored continuously during the intervention and for 30 minutes afterward?

Click "Yes" or "No".

## E. <u>Staff Involved in Restrictive Intervention Tab</u>:

• Provide name of staff and applicable certifications.

## F. <u>Debriefing Tab</u>:

Indicate date of debriefing and describe the debriefing with consumer, guardian and staff in the comment section. Include information about what could have been done differently to avoid the need for restrictive intervention in this situation and what can be done to reduce the need for future restrictive interventions.

#### G. <u>Person Centered Planning 1 Tab:</u>

Has the need for a crisis or behavior plan, (or plan revision), been communicated to the Person-Centered Planning team?

Click "Yes" or "No".

#### Has the Person-Centered Planning team previously addressed this issue?

Click "Yes" or "No".

#### Does the consumer have an approved Crisis Plan?

Click "Yes" or "No". If "Yes", answer the following questions:

- Was the current plan effective in addressing the issue? Click "Yes" or "No".
- Was the plan used prior to the intervention? Click "Yes" or "No".
- Who approved the plan? Check the appropriate committee or person, give name of agency that approved and the date of approval.

#### H. <u>Person Centered Planning 2 Tab:</u>

#### Does the consumer have an approved Behavior Plan?

Click "Yes" or "No".

#### Was the restrictive intervention completed as specified in the Person-Centered Plan?

Click "Yes" or "No". If "No", explain in the Comment section what was different than specified in the plan.

Was restrictive intervention administered by a person trained to implement the plan?

Click "Yes" or "No". If "No", explain in the Comment Section.

Was restrictive intervention administered adhering to the timelines in the plan?

Click "Yes" or "No". If "No", explain in the Comment Section.

Was intervention over 15 minutes?

Click "Yes" or "No". If "Yes", who authorized the additional time?

#### I. <u>Person Centered Planning 3 Tab</u>:

Number of Restrictive Interventions in the last 30 days:

List the number of interventions (including the current intervention).

Total length of time of restrictive interventions used in the past 30 days (including the time in this incident):

Click applicable category.

Significant Medical Conditions known prior to this intervention:

(Check all that apply)

## J. Follow-up Plans Tab:

Check all that apply.

## X. Injury – (3 Tabs)

Complete this section whenever a consumer injury requires more than first aid.

| Provider Section       Injury Information         Provider Information       Injury Description Injured Body Parts Injury Due To         Incident Information                                                                                                    |                          |                                                     |
|----------------------------------------------------------------------------------------------------|--------------------------|-----------------------------------------------------|
| Provider Information         Incident Information         Consumer / Treatments         Consumer / Services         Abrasion/Scrape         Check All That Apply         Consumer / Services         Abrasion/Scrape         Check All That Apply         Desth Information         Besth Information         Besth Information         Restrictive Intervention         Injury Information         Belaciation Error         Abuse/Neglect         Behavior Information         Behavior Information         Behavior | Provider Section         | Injury Information                                  |
| Incident Information                                                                                                    | Provider Information     | Injury Description Injured Body Parts Injury Due To |
| Consumer / Treatments                                                                                                    | Incident Information     |                                                     |
| Consumer / Services <ul> <li>Abrasion/Scrape</li> <li>Choking</li> <li>Infection</li> </ul> Type of Incident <ul> <li>Ache/Pain</li> <li>Crush</li> <li>Poison</li> <li>Ache/Pain</li> <li>Crush</li> <li>Poison</li> <li>Airway Obstructed</li> <li>Cut/Laceration</li> <li>Puncture</li> <li>Restrictive Intervention</li> <li>Airway Obstructed</li> <li>Cut/Laceration</li> <li>Puncture</li> <li>Anputation</li> <li>Discoloration</li> <li>Rash/Hives</li> <li>Bite: Animal</li> <li>Dislocation</li> <li>Scratch</li> </ul> <li>Bite: Animal</li> <li>Dislocation</li> <li>Strath</li> <li>Behavior Information</li> <li>Broken Bone</li> <li>Heat/Cold</li> <li>Swelling</li> <li>Supension/Expulsion</li> <li>Bruise</li> <li>Indication of Pain</li> <li>Other</li> <li>Burn</li>                                                                                                    | Consumer / Treatments    | ☆Check All That Apply                               |
| Type of Incident <ul> <li>A che/Pain</li> <li>Crush</li> <li>Poison</li> </ul> Death Information <ul> <li>A che/Pain</li> <li>Crush</li> <li>Poison</li> <li>A che/Pain</li> <li>Crush</li> <li>Poison</li> <li>A che/Pain</li> <li>Crush</li> <li>Poison</li> <li>A che/Pain</li> <li>Crush</li> <li>Poison</li> <li>A che/Pain</li> <li>Crush</li> <li>Poison</li> <li>A che/Pain</li> <li>Crush</li> <li>Poison</li> <li>A che/Pain</li> <li>Crush</li> <li>Puncture</li> <li>Restrictive Intervention</li> <li>A invay Obstructed</li> <li>Cut/Laceration</li> <li>Puncture</li> <li>A che/Pain</li> <li>Dislocation</li> <li>Restrictive Intervention</li> <li>Bite: Animal</li> <li>Dislocation</li> <li>Scratch</li> <li>Bleeding</li> <li>Foreign Body</li> <li>Spain/Strain/Twist</li> <li>Behavior Information</li> <li>Bruise</li> <li>Indication of Pain</li> <li>Other</li> <li>Bruine</li> <li>Authorities Contacted</li> <li>Indication of Pain</li> <li>Other</li> <li>Burn</li></ul>                                                                                         | Consumer / Services      | Abrasion/Scrape Choking Infection                   |
| Death Information <ul> <li>Airway Obstructed</li> <li>Cut/Laceration</li> <li>Puncture</li> <li>Restrictive Intervention</li> <li>Amputation</li> <li>Discoloration</li> <li>Rash/Hives</li> <li>Injury Information</li> <li>Bite: Animal</li> <li>Dislocation</li> <li>Stratch</li> <li>Betavior Information</li> <li>Broken Bone</li> <li>Heat/Cold</li> <li>Swe</li> </ul> Suspension/Expulsion               Fire Information               Authorities Contacted               Incident Comments                                                                                                    | Type of Incident         | □ Ache/Pain □ Crush □ Poison                        |
| Restrictive Intervention                                                                                                    | Death Information        | Airway Obstructed Cut/Laceration Puncture           |
| Injury Information       Bite: Animal       Dislocation       Scratch         Medication Error       Bite: Human       Electrocution       Sting         Abuse/Neglect       Bleeding       Foreign Body       Sprain/Strain/Twist         Behavior Information       Broken Bone       Heat/Cold       Swelling         Suspension/Expulsion       Bruise       Indication of Pain       Other         Fire Information       Bum       Bum       Suspension/Expulsion       Suspension/Expulsion         Incident Comments       Suspension/Expulsion       Suspension/Expulsion       Suspension/Expulsion                                                                                                    | Restrictive Intervention | Amputation Discoloration Rash/Hives                 |
| Medication Error       Bite: Human       Electrocution       Sting         Abuse/Neglect       Bleeding       Foreign Body       Sprain/Strain/Twist         Behavior Information       Broken Bone       Heat/Cold       Swelling         Suspension/Expulsion       Broken       Indication of Pain       Other         Authorities Contacted       Burn       Stave       Stave                                                                                                    | Injury Information       | 🗆 Bite: Animal 🔲 Dislocation 🔲 Scratch              |
| Abuse/Neglect          Bleeding         Foreign Body         Sprain/Strain/Twist           Behavior Information              Broken Bone         Heat/Cold         Swelling           Suspension/Expulsion              Broken         Indication of Pain         Other           Fire Information              Burn               Authorities Contacted                                                                                                    | Medication Error         | Bite: Human     Electrocution     Sting             |
| Behavior Information <ul> <li>Broken Bone</li> <li>Heat/Cold</li> <li>Swelling</li> </ul> Suspension/Expulsion <ul> <li>Bruise</li> <li>Indication of Pain</li> <li>Other</li> </ul> Fire Information <ul> <li>Burn</li> <li>Authorities Contacted</li> <li>Indication of Comments</li> </ul>                                                                                                    | Abuse/Neglect            | 🗆 Bleeding 👘 Foreign Body 🗖 Sprain/Strain/Twist     |
| Suspension/Expulsion <ul> <li>Bruise</li> <li>Indication of Pain</li> <li>Other</li> </ul> <ul> <li>Burn</li> </ul> <ul> <li>Authorities Contacted</li> <li>Incident Comments</li> <li>Save</li> </ul>                                                                                                    | Behavior Information     | 🗆 Broken Bone 📄 Heat/Cold 👘 Swelling                |
| Fire Information     Burn       Authorities Contacted     Save                                                                                                    | Suspension/Expulsion     | 🗆 Bruise 👘 Indication of Pain 🗖 Other               |
| Authorities Contacted Incident Comments Save                                                                                                    | Fire Information         | Bum                                                 |
| Incident Comments                                                                                                    | Authorities Contacted    |                                                     |
| Save                                                                                                    | Incident Comments        |                                                     |
|                                                                                                    |                          | Save                                                |

## A. <u>Injury Description Tab</u>:

Click all that apply.

## B. <u>Injured Body Parts Tab</u>:

Highlight the injured body part(s) by clicking on it. Click on the body part again to remove the highlighting.

#### C. <u>Injury Due To Tab</u>:

Check all that apply

## XI. Medication Error

Report all medication errors. [The consumer's physician or pharmacist should be notified immediately of <u>any</u> medication error, as required by 10A NCAC 27G .0209(h).]. The physician or pharmacist should determine the level of threat to the consumer's health and determine the treatment required, if any.

If the physician or pharmacist indicates that the medication error does not threaten the consumer's health or safety, document the error as a Level I incident. The Level I documentation should indicate the type of error, name of the physician or pharmacist consulted, their statement about the error, the date and time of the contact, and the name of the person making the contact.

| Provider Section         | Medication Error Information                                                       |                                  |                  |
|--------------------------|------------------------------------------------------------------------------------|----------------------------------|------------------|
| Provider Information     | Did a medication error threaten the consumer's H<br>by a physician or pharmacist)? | Health or Safety, (as determined | O Yes O No O N/A |
| Incident Information     |                                                                                    |                                  |                  |
| Consumer / Treatments    | Check All That Apply                                                               |                                  |                  |
| Consumer / Services      | Missed Dose                                                                        | Wrong Medication                 |                  |
| Type of Incident         | Wrong Dose                                                                         | Dose Given to Wrong Consumer     |                  |
| Death Information        | Dose Preparation Error                                                             | Loss or Spillage of Medication   |                  |
| Restrictive Intervention | Wrong Time                                                                         | Refusal                          |                  |
| Injury Information       | Wrong Administrative Techniqu                                                      | e 🗖 Other                        |                  |
| Medication Error         | Wrong Patient                                                                      |                                  |                  |
| Abuse/Neglect            |                                                                                    |                                  |                  |
| Behavior Information     |                                                                                    | Save                             |                  |
| Suspension/Expulsion     |                                                                                    |                                  |                  |

**Note:** If after the medication error the consumer shows any side effects or distress (breathing difficulties, pain, confusion, vomiting, unusual sleepiness, etc., <u>seek immediate medical attention.</u>

**Note**: Report Level II or III errors in self-administration of medications within 72 hours of learning of the incident, even if it did not happen while actively engaged in providing services.

Did the medication error threaten the consumer's Health or Safety, (as determined by a physician or pharmacist?) Check "Yes" or "No".

#### Report the following errors as necessary:

- Missed dose Any dosage of a medication not given to a consumer.
- Wrong dosage Any dosage of a medication that does not follow the prescribed order.
- Dose preparation error Medication is not mixed properly.
- Wrong time Any dosage of a medication not given within one hour before or after the prescribed dosing time.
- Wrong administrative technique Medication is give improperly, such as orally instead of via rubbed into the skin.
- Dose given to wrong consumer Someone's medication given to someone else.
- Wrong medication Any incorrect or expired prescription medication administered to a consumer.
- Loss or spillage of medication Pills are dropped and lost, liquid medication spilled.

- Refusal Missed dosages due to the individual's refusal to take the medication.
- Other.
- Did a medication error threaten the consumer's Health or Safety, (as determined by a physician or pharmacist)?

Click "Yes" or "No".

Medication Error Type:

Check all that apply.

#### XII. Alleged Abuse, Neglect or Exploitation

Complete this section for any situation in which someone alleges, or you suspect, that a consumer has been abused, neglected or exploited.

| Links 🥑 BEACON Portal    | 🗃 DMH Intranet 🗃 NCGOV Homepage 🗃 NCID Login 🌮 Mail Webmail Login 🗃 Outlook Web Access 🧃 NC Depar                                                                                                    | tmen |
|--------------------------|----------------------------------------------------------------------------------------------------|------|
| Provider Section         | Alleged Abuse, Neglect, Exploitationn                                                                                                    |      |
| Provider Information     | As required by law, report any allegation of, or suspected abuse, neglect, or exploitation of a child or                                                                                                    |      |
| Incident Information     | disabled adult to the county Department of Social Services. In addition, report any allegation of, or<br>suspected abuse, neglect, or exploitation of any consumer by a <u>staff</u> to the Health Care Personnel Registry. |      |
| Consumer / Treatments    |                                                                                                    |      |
| Consumer / Services      | ✿Check All that apply:                                                                                                    |      |
| Type of Incident         | Verbal Abuse                                                                                                    |      |
| Death Information        | Physical Abuse                                                                                                    |      |
| Restrictive Intervention | Emotional Abuse                                                                                                    |      |
| Injury Information       | 🗖 Sexual Abuse/Assault/Rape                                                                                                    |      |
| Medication Error         | Neglect                                                                                                    |      |
| Abuse Ale start          | Exploitation                                                                                                    |      |
| Abuse/Neglect            | Fraud Committed Against Consumer                                                                                                    |      |
| Behavior Information     | Diversion of Consumer Drugs                                                                                                    |      |
| Suspension/Expulsion     | Misappropriation of Consumer Property                                                                                                    |      |
| Fire Information         | Mental Anguish                                                                                                    |      |
| Authorities Contacted    | ů 💋                                                                                                    |      |

**<u>Note</u>:** As required by law, report any allegation of, or suspected abuse, neglect, or exploitation of a child or disabled adult to the county Department of Social Services. In addition, report any allegation (including suspected abuse, neglect or exploitation) of any consumer by <u>staff</u> to the Health Care Personnel Registry. (Specific details about the Health Care Personnel Registry can be found at https://www.ncnar.org/nchcpr.html).

#### Allegation Made Against: Select only one.

**Note:** If the allegation is made against a Staff member, the Supervisor must complete the HCPR Facility Allegation section of this Incident Report before submitting it to the LME.

## XIII. Consumer Behavior

| Provider Section                      | Consumer Behavior Information                                                                |            |
|---------------------------------------|----------------------------------------------------------------------------------------------|------------|
| Provider Information                  | Was this act potentially a serious threat to the health or safety of the consumer or others? | O Yes C No |
| Consumer / Treatments                 | ☆Was the consumer arrested as a result of this incident?                                     | C Yes C No |
| Consumer / Services                   | lphaWas an Amber or Silver Alert issued due to the Consumer's Absence?                       | C Yes C No |
| Type of Incident<br>Death Information | Check All That Apply:                                                                        |            |
| Restrictive Intervention              | C Aggressive Behavior                                                                        |            |
| Injury Information                    | Destructive Behavior                                                                         |            |
| Medication Error                      | Illegal Act                                                                                  |            |

- Was this act potentially a serious threat to the health or safety of the consumer or others? Click "Yes" or "No".
- Was the consumer arrested as a result of this incident? Click "Yes" or "No".
- Was an Amber or Silver Alert issued due to the Consumer's Absence? Click "Yes" or "No".
- **Type of Behavior:** Check all that apply.

#### XIV. Suspension/Expulsion

| Provider Section         | Suspension, Expulsion                                                                                                    |
|--------------------------|----------------------------------------------------------------------------------------------------|
| Provider Information     | ☆Check Only One - Note details in the Comments Section:                                                                                                    |
| Incident Information     | From what service was the consumer suspended or expelled: what rule or policy was not adhered to and, if suspended or                                                                                                 |
| Consumer / Treatments    | expelled from an Opioid Treatment Center, describe details of withdrawal regimen: medically supervised withdrawal, dates withdrawal been and ended, dose when withdrawal been, and withdrawal dosers changes by dates |
| Consumer / Services      | ance windawa organ and rided, also with windadwa organ, and windawa dosage charges by ances.                                                                                                    |
| Type of Incident         | Number of Days                                                                                                    |
| Death Information        | Suspension from MH, DD, or SA Services One day or More                                                                                                    |
| Restrictive Intervention | C Expulsion from MH, DD, or SA Services                                                                                                    |
| Injury Information       |                                                                                                    |
| Medication Error         | Jave .                                                                                                    |
|                          |                                                                                                    |

**Note:** Check Only One and note details in the Comments Section. If suspended, specify the number of days of suspension.

#### XV. Fire Information

| Provider Section         | Fire Information                                                  |
|--------------------------|-------------------------------------------------------------------|
| Provider Information     | ☆Check All That Apply:                                            |
| Incident Information     | Number of Constances                                              |
| Consumer / Treatments    | ✓ Fire that threatens the Health or Safety of Consumers or Others |
| Consumer / Services      | Fire That Results in Injury                                       |
| Type of Incident         | Fire That has an Impact on Public Confidence                      |
| Death Information        | Save                                                              |
| Restrictive Intervention |                                                                   |
| Injury Information       |                                                                   |

Check all that apply and specify the number of consumers affected by the fire.

## XVI. Authorities Contacted

| Provider Section         | Authorities Contacted                                                                   |  |
|--------------------------|-----------------------------------------------------------------------------------------|--|
| Provider Information     | lu dia da andera vidia any una una una barra any dané al any any uning dibia in sidané. |  |
| Incident Information     | indicate authorities or persons you have contacted concerning this incident.            |  |
| Consumer / Treatments    | Contact Name Phone Date Contacted                                                       |  |
| Consumer / Services      | County DSS                                                                              |  |
| Type of Incident         | County: Alamance                                                                        |  |
| Death Information        | Law Enforcement Agency                                                                  |  |
| Restrictive Intervention | Agency Name:                                                                            |  |
| Injury Information       |                                                                                         |  |
| Medication Error         | Parent/Guardian                                                                         |  |
| Abuse/Neglect            | 🗆 Clinical Home/Treatment Plan Team                                                     |  |
| Behavior Information     |                                                                                         |  |
| Suspension/Expulsion     |                                                                                         |  |
| Fire Information         |                                                                                         |  |

#### For 122C-licensed facilities:

• Level III deaths due to suicide, homicide/violence or accident that occur in a licensed facility.

#### Any Level II or III allegation of abuse, neglect or exploitation against an unlicensed staff member.

**Note:** Check the box beside any individuals or agencies that you have been notified of the incident. Specify the names of the person/agency notified (for example, "school"). Include contact name, phone number, and date of the notification.

#### **XVII.** Provider Incident Comments

| -                        |                                                                                |
|--------------------------|--------------------------------------------------------------------------------|
| Provider Section         | Incident Comments                                                              |
| Provider Information     | Enter only comments that can be viewed by ALL IRIS Users with Proper Authority |
| Incident Information     |                                                                                |
| Consumer / Treatments    |                                                                                |
| Consumer / Services      | Commont Title:                                                                 |
| Type of Incident         |                                                                                |
| Death Information        | Text:                                                                          |
| Restrictive Intervention |                                                                                |
| Injury Information       | y I                                                                            |
| Medication Error         |                                                                                |
| Abuse/Neglect            |                                                                                |
| Behavior Information     |                                                                                |
| Suspension/Expulsion     | Save                                                                           |
| Fire Information         |                                                                                |
|                          |                                                                                |

- These are public comments for IRIS users to note and view. Enter only comments that can be viewed by all IRIS users. Consumer's name will appear in the top blank box in the report.
- Comment Title: Enter a title for your notes (Example: Doctor's visit, allergy shots, talked with case manager, etc.)
- Text: Briefly include any information you want to document or share with other reviewing this incident.
- Check Spelling: Click and your spelling will be checked. Spelling errors will be noted and correct spelling suggested.
- Save: When you are finished, click "Save".

#### **XVIII.** Attached Documents

Attached documents are documents that have been uploaded from a computer for other IRIS users to view. Examples of documents would include Medical Examiner reports, death certificates, police reports, etc.

| Provider Section         | Attached Documents                                                                           |
|--------------------------|----------------------------------------------------------------------------------------------|
| Provider Information     |                                                                                              |
| Incident Information     | ☆ Attachmant Titla:                                                                          |
| Consumer / Treatments    |                                                                                              |
| Consumer / Services      | ☆Locate Attachment: Browse                                                                   |
| Type of Incident         | Add Attachment                                                                               |
| Death Information        | Add Addonnen                                                                                 |
| Restrictive Intervention | Document Title                                                                               |
| Injury Information       | Select Example - (Attached by Provider)                                                      |
| Medication Error         | To Display or Save an attachment. Select the attachment in this List, then click this button |
| Abuse/Neglect            |                                                                                              |
| Behavior Information     | Display Attachment                                                                           |
| Suspension/Expulsion     | I                                                                                            |
| Fire Information         |                                                                                              |

#### **Attaching Documents:**

#### Attach Documents: (Follow all HIPAA and Confidentiality Rules)

- Key a <u>Title</u> for the document that you are attaching to easily identify the document in the list of all attached documents.
- Click <u>Browse</u> and pick the document to be attached from your files. Highlight the file you would like to attach and click "Open". This will place the name of the file into the <u>Locate Attachment</u> Box on the IRIS screen.
- Click "<u>Add Attachment(s)</u>" and the documents will be added to the incident report under "Attach Documents".

#### **View Attached Documents:**

Click on <u>Attach Documents</u> Menu Button. In the list of documents at the bottom of the screen, click on the title of the document you want to view and click "<u>Select</u>". Click on "<u>Display Attachment</u>."

## XIX. Print Incident

| Provider Section      | Print Incident                     |                                                                                                    |
|-----------------------|------------------------------------|----------------------------------------------------------------------------------------------------|
| Provider Information  | Check Sections to be Printed       | (Sections displayed in this color have entries and<br>will be selected when the 'Select All' button is pressed) |
| Consumer / Treatments |                                    |                                                                                                    |
| Consumer / Services   |                                    |                                                                                                    |
| Fire Information      |                                    | Suspension / Explusion     Fig. In Computing                                                                    |
| Authorities Contacted | Consumer Information               | Authorities Contacted                                                                                           |
| Provider Comments     | Restrictive Intervention           | Incident Comments                                                                                               |
| Supervisor Actions    | 🗖 Injury Information               | Supervisor Actions                                                                                              |
| Incident Status       | Medication Error                   | HCPR Facility Allegation                                                                                        |
| Attached Documents    | 🗖 Allegation of Abuse, Neglect, or | Exploitation                                                                                                    |
| Print Incident        | Include My Organiz:                | ation's Actions                                                                                                 |
| Download Incident     | 🗖 Include Our Private (            | Comments                                                                                                    |
| Finished              | Select All Se                      | lect None Print Selected                                                                                        |
| DMH-CSCR Section      |                                    |                                                                                                    |

## A. <u>Directions for Printing Setup Options</u>:

- When you request the printing of the incident report, IRIS will collect the information for the incident, and display it on your computer screen. This is called, "Preview Mode", and you can scroll through the entire incident report without needing to print it.
- When you want to print it, you need to click on the small Printer Icon at the top of the report. It looks like this:

| ianie. Freida Friend |        |        | Fint incluent |   |
|----------------------|--------|--------|---------------|---|
|                      |        |        | $\frown$      |   |
| Select a format      | Export | ٢      | 3             | ) |
|                      | 04     | -14-20 | 10            |   |

The very first time you print in IRIS, it will display the following screen, asking for you to approve the installation of a small print control from Microsoft. Contact your computer administrator and ask them for assistance.

| Internet Explorer - Security Warning                                                                            |                                          | ×                                                    |
|----------------------------------------------------------------------------------------------------|------------------------------------------|------------------------------------------------------|
| Do you want to install this software? Name: <u>Microsoft SQL Server</u> Publisher: <u>Microsoft Corporation</u> |                                          |                                                      |
| More options                                                                                                    | Install                                  | Don't Install                                        |
| While files from the Internet can be usefu<br>your computer. Only install software from                         | I, this file type ca<br>publishers you t | an potentially harm<br>rust. <u>What's the risk?</u> |

Click on the Install push-button. If there are no problems with the installation, you will see a screen similar to the following asking you to choose the printer, number of copies, and the range of pages to print.

| Vame:      | \\ISTWDDS01\ISTD3A21          |     |                   | Properties    |
|------------|-------------------------------|-----|-------------------|---------------|
| Status:    | Ready                         |     |                   |               |
| Гуре:      | HP Color LaserJet 8550 PCL 5C |     |                   |               |
| Where:     | TR/IST/3A21 CLJ               |     |                   |               |
| Comment:   | TR/IST/3A21 CLJ               |     | E F               | Print to file |
| rint range |                               |     | Copies            |               |
| • All      |                               |     | Number of copies: | 1 🛨           |
| C Pages    | from:                         | to: |                   | _             |
|            |                               |     | 1 2 3 3           | Collate       |

 If, however, the application displays the following message, the print control could not be installed and IRIS cannot print a hard-copy of your incident report(s).

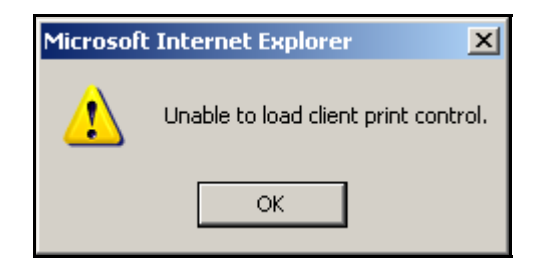

**Note:** If you receive this message, it means that you do not have administrative rights on your computer. If you need further assistance, contact your computer administrator and ask them for assistance.

## **B.** (Alternate Way) -Saving the Incident Report for Printing

- As an alternative to the previously-discussed printing procedures, you can create a Portable Document Format (PDF) document of your incident report.
- To create a PDF document of your incident report, click the left mouse button on the drop-down box with the text, "Select a format" as shown here.

| ame, rreida menu |        |         | Fint incluent |
|------------------|--------|---------|---------------|
| Select a format  | Export | 1       | 4             |
|                  | 64     | -14-201 | 0             |

This will display a list of the export options.

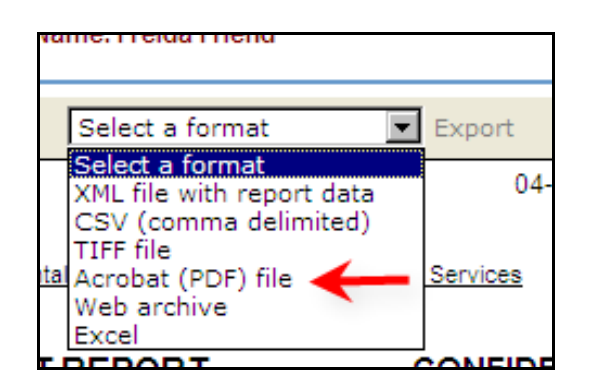

Move the highlight to the text, "Acrobat (PDF) file", then click the word, "Export" to the right. You will then be prompted to Open or Save your document.

| File Down | load 🗙                                                                                                    |
|-----------|----------------------------------------------------------------------------------------------------|
| Do you    | want to open or save this file?                                                                                                    |
|           | Name: IRISMain_Blank.pdf<br>Type: Adobe Acrobat Document<br>From: irisuat.dhhs.state.nc.us                                                                                         |
|           | <u>O</u> pen <u>S</u> ave Cancel                                                                                                    |
| 0         | While files from the Internet can be useful, some files can potentially harm your computer. If you do not trust the source, do not open or save this file. <u>What's the risk?</u> |

Click <u>Save</u>, then provide a location on your computer to save the incident report in PDF format. You can then print the incident report from your computer.

**Note:** If you need the free Adobe PDF Viewer, it can be downloaded from here:

http://get.adobe.com/reader/

#### C. <u>Printing an Incident</u>

Check all of the items that you would like to print. If you would like to print a copy of all of the tabs that you have completed, you can click on "Select All" at the bottom of the page. If you have selected all of the items and no longer wish to print them all, click "Select None" and your selections will be cleared. If you would like to print a certain section, check only the specified section. Then click on the "Print Selected" button. This will take you to the pages that you want to print. To print, click on the printer icon at the top of the page. It may take several seconds before printing begins. Do not click on printer icon a second time.

- Check all of the items that you would like to print. If you would like to print a copy of all of the tabs that you have completed, you can click on "Select All" at the bottom of the page. If you have selected all of the items and would like to only print certain items, click "Select None" and none of the items will be printed. If you would like to print only a certain section, such as the restrictive intervention section, check only that specified section and follow the directions below.
- After you have chosen the tab(s) you want to print, click on "Print Selected". This will take you to the pages that you want to print. To print, click on the printer icon at the top of the page. It may take several seconds before printing begins. Do not click on printer icon a second time.
- If you would like to download the data from this specific incident, click on the Download Information tab and then click on the "Collect Information" box . IRIS will assemble the information and you can click "Download Information" on the next screen. A box will then appear and give the user the options of 1) opening the file or 2) saving the information to a file. The information will then download to an Excel spreadsheet.

## XX. Downloading an Incident

- Click on the "Download Incident" option on the menu, then click the "Collect Incident Information" button.
- After IRIS collects the incident information the button text will change to, "Download Collected Incident Information".
- This time, when you click the button, IRIS will allow you to Open or Save the collected incident information. Choose "Save" and follow the prompts to provide a location on your computer, (or network), for the file to be saved.

## XXI. Supervisor Actions - (4 Tabs)

| Provider Section      | Supervisor Actions                                                                                                    |  |  |
|-----------------------|----------------------------------------------------------------------------------------------------|--|--|
| Provider Information  | Level of Incident Cause of Incident Incident Prevention Incident Submission                                                                                                    |  |  |
| Incident Information  |                                                                                                    |  |  |
| Consumer / Treatments | The NC-IRIS system has determined this incident to be of the following level. If no level has been checked, specify the incident level. If uncertain of the level, consult the manual or call your LME. |  |  |
| Consumer / Services   |                                                                                                    |  |  |
| Fire Information      |                                                                                                    |  |  |
| Authorities Contacted |                                                                                                    |  |  |
| Provider Comments     |                                                                                                    |  |  |
| Supervisor Actions    |                                                                                                    |  |  |

## A. <u>Level of Incident Tab</u>:

The IRIS system determines the level of an incident based on the information entered on the incident report and shows the level on the screen. If no level has been checked by IRIS, specify the incident level. If uncertain of the level, consult the manual or call your LME. If IRIS did not determine the correct level of the incident, contact your LME.

## B. <u>Cause of Incident Tab</u>:

Describe what steps you have taken so far to determine why the incident occurred and what you have discovered. Describe <u>why the incident occurred</u> – <u>not what happened</u>. If your review is not complete, give an estimation of further steps that are needed.

## C. <u>Incident Prevention Tab</u>:

Provide a short description of actions that you have taken or plan to take to prevent future incidents of a similar nature.

## D. <u>Incident Submission Tab</u>:

#### Reporting of Level II and III incidents through IRIS:

- IRIS will automatically level the incident and notify the Host LMEs regarding Level II incidents. The Host LME, the individual's Home LME and DMH/DD/SAS will be notified of Level III incidents.
- IRIS will notify the Division of Health Service Regulation (DHSR) Complaint Intake Unit of any Level III deaths due to suicide, homicide/violence or accident that occur in a (122C) licensed facility.
- IRIS will notify the DHSR Health Care Personnel Registry (HCPR) of any Level II or III allegation of abuse, neglect or exploitation against an unlicensed staff member.
- Name, Title, Phone Number and E-mail Address of Supervisor: Provide contact information. (<u>Title</u>: Working title, not degrees and/or licenses.)
- IRIS Agency Notification: IRIS will provide a listing of agencies that will be automatically notified of this incident by the IRIS system based on the details provided in this document.
- Resubmission of Incident: When re-submitting the Incident Report, enter your explanation for re-submission.
- Attestation: By checking the box, the supervisor is affirming that the information contained in the incident report is true and an accurate representation of the incident.
   <u>Note</u>: It may take several seconds before incident submission occurs. Do not click on Submit Incident box a second time.

## XXII.Health Care Personnel Registry (HCPR) Facility Allegation Information - (4 Tabs)

- This section should only be completed by the supervisor.
- Information on these tabs is reported directly to the Health Care Personnel Registry Investigations Branch. Specific information regarding what needs to be reported to HCPR can be found at the following website: https://www.ncnar.org/nchcpr.html.

| Provider Section         | HCPR Facility Allegation Information                           |
|--------------------------|----------------------------------------------------------------|
| Provider Information     | Allegation Accused Staff Investigation Results Witnesses       |
| Incident Information     |                                                                |
| Consumer / Treatments    | Report to Health Care Personnel Registry Investigations Branch |
| Consumer / Services      |                                                                |
| Type of Incident         | Wivame and little of person completing this form:              |
| Death Information        |                                                                |
| Restrictive Intervention |                                                                |
| Injury Information       | Actual Incident Location:                                      |
| Medication Error         | Address 1:                                                     |
| Abuse/Neglect            | Address 2:                                                     |
| Behavior Information     | City: Zip:                                                     |
| Suspension/Expulsion     |                                                                |
| Fire Information         |                                                                |
| Authorities Contacted    | ☆Type of Facility:                                             |
| Incident Comments        | ☆Type of Care and Setting:                                     |

## A. <u>Allegation Tab/ 24 Hour Report</u>:

#### Actual Address of Incident:

Type the address where the incident occurred.

#### Type of Facility:

Enter the type of facility

#### **\*** Type of Care and Setting:

Enter information regarding type of care and setting where incident occurred.

#### Choose the Type(s) of Allegation Being Made:

Check all that apply

#### Injury of Unknown Source:

Provide as much information known about the injury of unknown source.

#### Allegation Description:

Provide as much information known about the incident and allegation.

#### Additional Resident Information:

- Did this incident result in physical harm/ injury:
   Click "Yes" or "No". If yes, describe.
- Did this incident result in mental anguish lasting more than 45 days? Click "Yes" or "No". If yes, describe mental anguish.
- Is the resident interviewable?

Click "Yes" or "No". If yes, describe diagnosis, memory and orientation.

Reason for Submission:

Enter an explanation for submission.

Note: This is the end of the 24-Hour Report. The Accused Staff, Investigation Results and Witness tabs are the 5-day report.

#### B. <u>Accused Staff Tab</u>:

Type the number of staff members for whom there is an allegation regarding this incident in the box. Enter requested information regarding each staff member. If the name of a staff member is entered incorrectly, the name may be removed by typing a minus (-) sign in the first character of the First Name before saving this tab.

## C. <u>Investigation Results Tab</u>:

- Actions: Specify the actions taken by applicable agencies (such as an investigation by the facility, report to DSS or police report). Describe any additional information or listing of supporting documentation for the investigation that is available for this incident.
- Accused Staff: For each staff for whom there was an allegation on the Accused Staff tab, detail the following information:
  - whether the allegation was substantiated or unsubstantiated,
  - if employment was terminated,
  - date employment was terminated (if applicable)
  - if employee was terminated due to the allegation
  - any charged filed against staff member
  - listing of charges (if applicable)

## D. <u>Witnesses Tab</u>:

Type the number of witnesses from this incident. Enter requested information regarding each witness. If the name of a witness is entered incorrectly, the name may be removed by typing a minus (-) sign in the first character of the First Name before saving this tab.

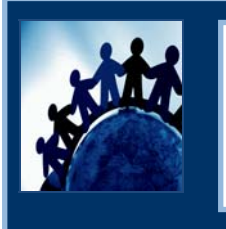

If you have any questions regarding IRIS, please contact your Host LME.

Continue to visit the Division's website at <u>http://www.ncdhhs.gov/mhddsas/</u> for updated information regarding IRIS.